## FYDO Clinic Update - 21/03/2025

## Waitlist Additions

Users can now add appointments directly from the **Waitlist!** This new feature is available in the **Right-Click Menu** when using the **Appointments Screen**.

| SMITH, John | Consult Room 1 Consult | Room 2 |                                             |           |
|-------------|------------------------|--------|---------------------------------------------|-----------|
| Time        | Name                   | Notes  | A                                           | рр. Туре  |
| 9:00 AM     |                        |        | Consult                                     |           |
| 9:30 AM     |                        |        | C                                           | onsult    |
| 10:00 AM    |                        |        | Make an Appointment<br>Create from Waitlist | nsult     |
| 10:30 AM    |                        |        | Edit Appointment                            | <br>isult |
| 11.00 AM    |                        |        | Copy Appointment<br>Cut Appointment         | nsult     |
| 11.20 AM    |                        |        | Paste Appointment                           | Sult      |
|             |                        |        | Arrived (Patient In)                        | isuit     |
| 12:00 PM    |                        |        | Unarrived                                   | isult     |
| 12:30 PM    |                        |        | Seen by doctor                              | nsult     |
| 1:00 PM     |                        |        | Confirmed                                   | nsult     |
| 1:30 PM     |                        |        | <u>Send</u> SMS<br>Check List               | nsult     |

Selecting this option will open a pop-up displaying all **Waitlist patients available for the selected day.** Their mobile phone number is displayed to make it quick and easy to contact the patient if needed.

×

Double-clicking on a patient opens the **Make Appointment Screen**, where details can be added to complete the booking.

Once the booking is made and the user clicks **Save**, another pop-up will appear, prompting them to decide whether to **Delete from waitlist** and/or **Delete Future Appointments** – ensuring a seamless and efficient transition from Waiting to Booking.

×

## **New User Group Access Levels**

We've introduced new options to the **User Group > Access Levels** for the **Data I/O** function.

×

By default, these new options will mirror the current access levels that all users have in FYDO. Clinics can adjust these permissions as needed.

## **End of Day Banking Improvements**

The **MRN** is now displayed in the **End of Day Banking** Report as an additional form of identification.

×

For previous updates, please visit <a href="https://wiki.fydo.cloud/updates-clinic/">https://wiki.fydo.cloud/updates-clinic/</a>